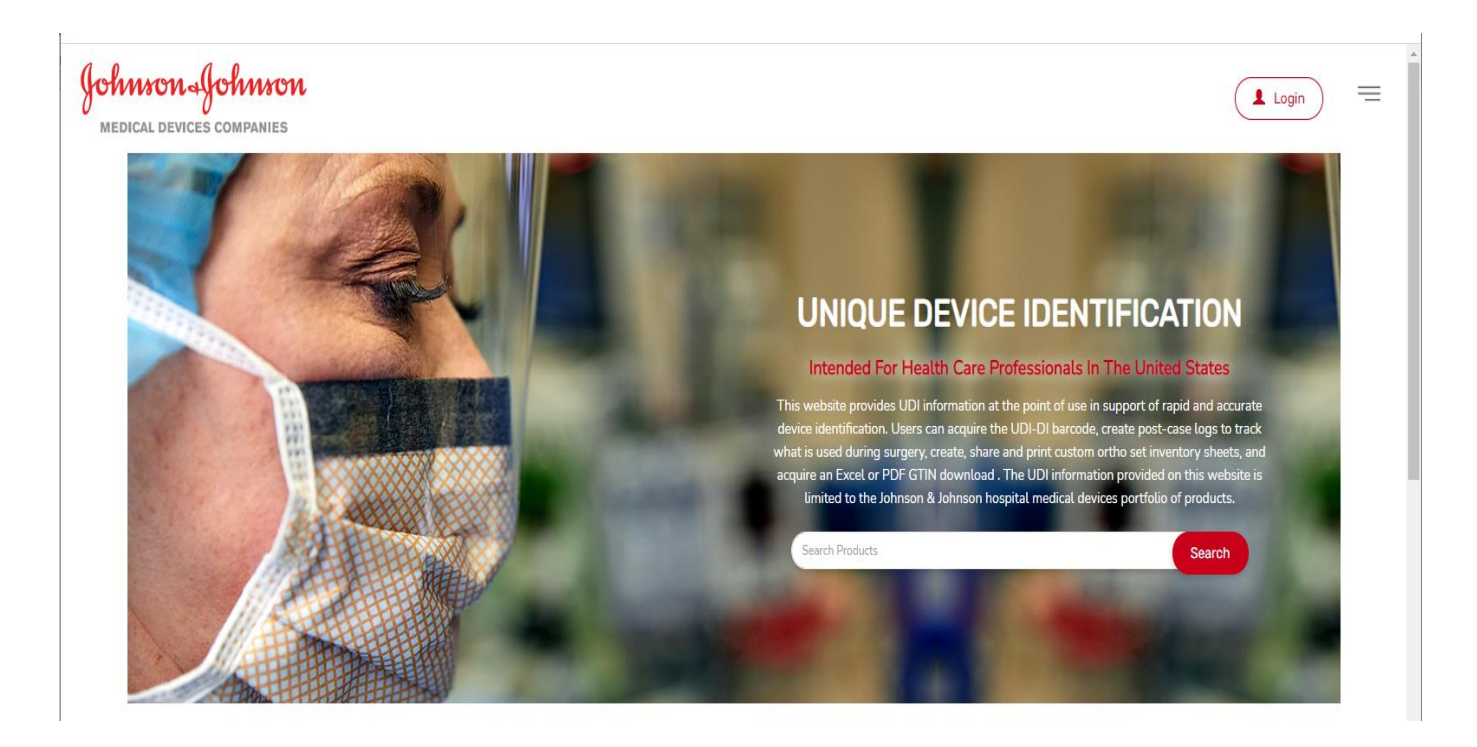

# HELP DOCUMENTATION

UDI Website - <u>https://www.meddevudi.com</u>

# TABLE OF CONTENTS

| Gloss | ary3                                       |
|-------|--------------------------------------------|
| Purpo | se4                                        |
| Proce | ss6                                        |
| 1.    | Access UDI Website                         |
|       | 1.1 Product Searches6                      |
|       | 1.2 Create a Case Log (optional)7          |
| 2.    | Using My Set Templates13                   |
| 3.    | Create a user account                      |
| 4.    | Create a Custom Set from an Existing Set15 |
| 5.    | Create a Custom Set from Scratch16         |
| 6.    | Clone Sets                                 |
| 7.    | Share Sets21                               |
| 8.    | Delete Sets                                |
| 9.    | Download GTINs to Excel25                  |

## GLOSSARY

| Name                  | Definitions                                                                                |
|-----------------------|--------------------------------------------------------------------------------------------|
| UDI                   | Unique Device Identifier                                                                   |
| GTIN                  | Global Trade Item Number                                                                   |
| Post-Case Implant Log | Record of products used during surgery                                                     |
| My Set Templates      | Location that houses custom sets                                                           |
| Product Line          | Type of product used (i.e., Concorde,<br>Expedium, Skyline)                                |
| SKU                   | Stock Keeping Unit                                                                         |
| 1D Barcode            | Most-commonly used barcode (Code 128)<br>holds up to 85 characters. Example:               |
| UDI 1D Barcode        | 1D Barcode that improves tracking of implanted medical devices.                            |
| LOT Number            | Identification number assigned to a particular lot of material from a single manufacturer. |
| UOM                   | Unit of Measurement                                                                        |
| Operating Company     | Medical device divisions within Johnson & Johnson (i.e., Trauma, Mitek, Spine)             |

This help document was created for use with a desktop computer which will give you the most optimal experience. Please be aware some functionality may appear and behave differently if youare using a tablet or mobile device.

#### PURPOSE

## The Johnson & Johnson UDI website be used to access:

- UDI information at point of use for non-sterile implants and direct marking for re-useable instruments
- Rapidly & accurately identify a device
- Create post-case logs to track what is used during surgery
- Manage inventory
- Create & share custom procedure sets
- Acquire a UDI-DI barcode

## **Product Search:**

- Product UDI-DI through wildcard product search function
- Optional post case implant information
- Option to download case information to Excel or PDF
- Barcode capture via on-screen display or PDF generation

## GTIN Download:

- By Operating Company
- Provides the following attributes:
  - Product Code #
  - GTIN
  - Product Description
  - Unit of Measure
- PDF or Excel Downloads available

# My Set Templates & Custom Set Template:

- Manage, create, and share custom sets
- Generate set inventory forms
- Barcode capture via PDF generation
- Optional post case information

## PROCESS

This section contains step-by-step instruction on how to navigate the <u>Johnson & Johnson</u> UDI website.

## 1. Access UDI Website

## 1.1 Product Searches

There are two ways to search for a product:

Step 1: Enter your search criteria in the **Product Search** fields and select **Search**.

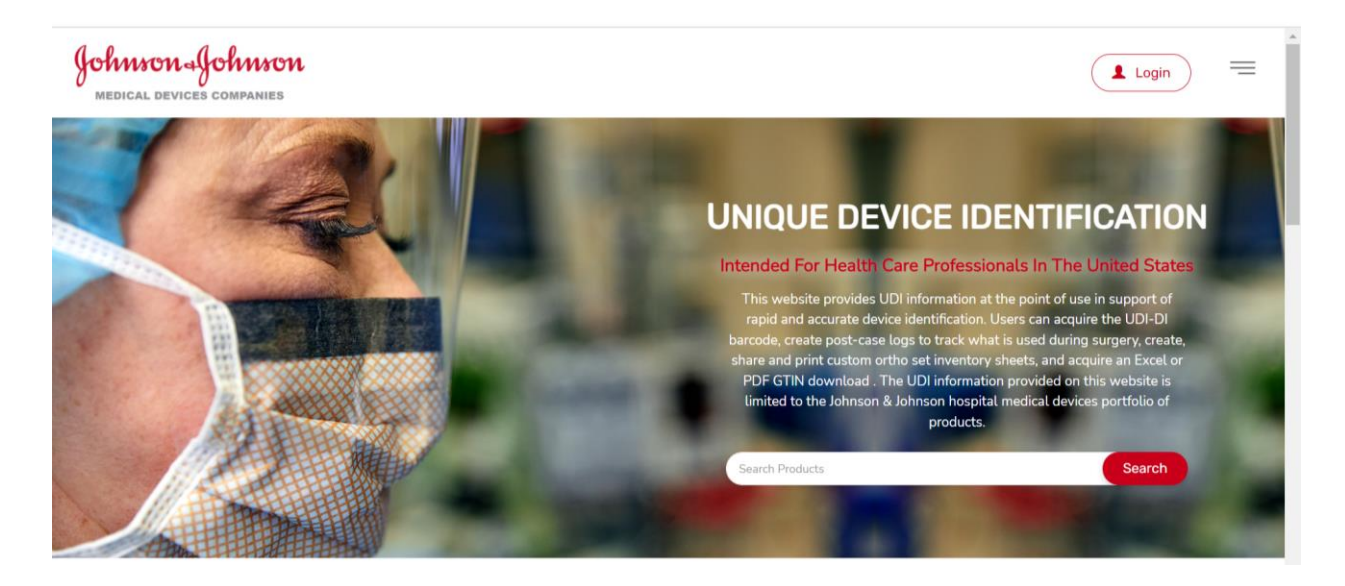

For more detailed search criteria, select the Product Search option from the Hamburger

Menu icon (  $\equiv$  ) to the right of the Login button.

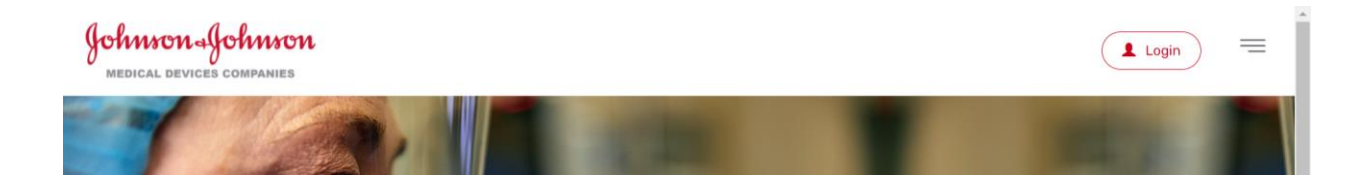

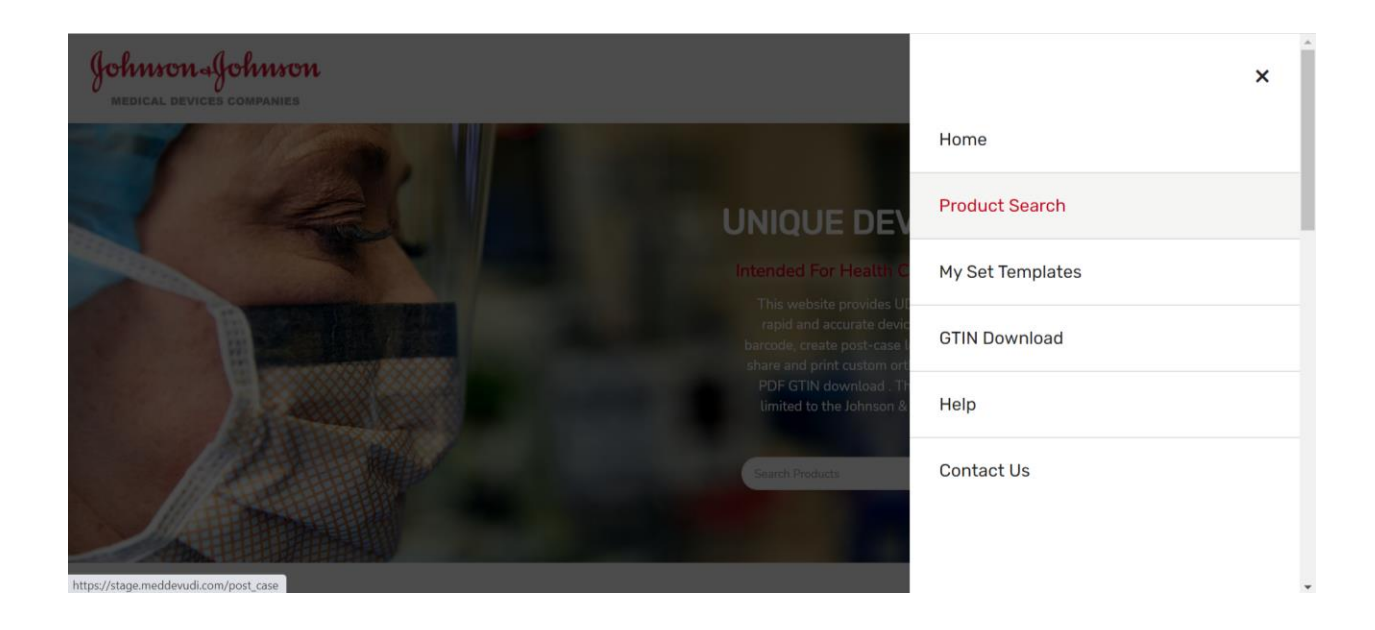

This method provides more detailed search criteria options and provides an area to center specific case details that will appear within Your Case details.

## 1.2 Create a Case Log (optional)

Step 2: To create a case log, Enter Hospital Name, Operating Room, Surgery Date/Time, Surgeon Name, Case ID using the fields provided.

- **Review Case Information (Optional)** In the UDI site's interactive areas, all information you provide is optional and the information will be governed by our Privacy Policy. The information is for the purpose of assisting you to annotate the Unique Device Identifier into your patient records. This application will enable the user to obtain the Unique Device Identifier (UDI) for the Johnson & Johnson Medical Device Products. The search product field is required and will be processed by this site to provide the user with the UDI. The remaining fields, Hospital Name, Operating Room, Surgery Date and Time, Surgeon Name and Case Id are optional fields that can be populated to be displayed on a hardcopy printout for your records. The optional fields are not stored or processed by the site owner. The information that you provide is governed by our Privacy Policy. Surgery Date and Time Hospital Name Operating Room 12-13-2021 -- 12:03 PM < December 2021 Surgeon Name Case ID: > ~ ~ Su Mo Tu We Th Fr Sa 12 03 10 Product Search 19 search escription 🛃 26 29 31 3 4 5 6 7 8 Search Results for "" (130486) Your Case (3) Clear Case Co Add products to your Case to create a report of finished di 💶 e w x
- i. Click the Calendar icon to select a date and time.

ii. Click outside the date/time window to enter the selected date/time into the fields.

| Review Case Inform                                                                                                    | nation (Optional)                                                                                                    |                                                                                            |                            |                                         |                                    |                                    |                                       |                            |                                                          |                                                                             |                                                                                              | ,                                                                                                    |
|----------------------------------------------------------------------------------------------------|----------------------------------------------------------------------------------------------------|--------------------------------------------------------------------------------------------|----------------------------|-----------------------------------------|------------------------------------|------------------------------------|---------------------------------------|----------------------------|----------------------------------------------------------|-----------------------------------------------------------------------------|----------------------------------------------------------------------------------------------|----------------------------------------------------------------------------------------------------|
| In the UDI site's interactive a<br>Device Identifier into your pa<br>required and will be processe<br>be populated to be displayed | areas, all information you provide is optic<br>atient records. This application will enabl<br>ed by this site to provide the user with th<br>d on a hardcopy printout for your records | onal and the inform<br>le the user to obtai<br>ne UDI. The remain<br>a. The optional field | n the ling fie<br>Is are i | will be<br>Unique<br>Ids, Ho<br>not sto | gover<br>Devic<br>spital<br>red or | ned by<br>e Iden<br>Name,<br>proce | our Pr<br>tifier (<br>Opera<br>ssed b | UDI) fo<br>ting F<br>y the | Policy. The Joh<br>for the Joh<br>foom, Sur<br>site owne | he information i<br>hnson & Johnso<br>rgery Date and 1<br>er. The informati | s for the purpose of a<br>on Medical Device Pro<br>lime, Surgeon Name<br>on that you provide | assisting you to annotate the Unique<br>oducts. The search product field is<br>and Case Id are optional fields that ca<br>s governed by our Privacy Policy. |
| Hospital Name:                                                                                                    | Surge                                                                                                    | ry Date                                                                                    | e and T                    | ime:                                    |                                    |                                    |                                       |                            |                                                          |                                                                             |                                                                                              |                                                                                                    |
|                                                                                                    |                                                                                                    | 12-1                                                                                       | 3-2021                     | - 12:0                                  | 3 PM                               |                                    |                                       |                            |                                                          |                                                                             |                                                                                              | <b>m</b>                                                                                                    |
| Surgeon Name:                                                                                                    | Case ID:                                                                                                    |                                                                                            | <                          |                                         | Dece                               | mber 2                             | 2021                                  |                            | >                                                        | ^                                                                           | ^                                                                                            |                                                                                                    |
|                                                                                                    |                                                                                                    | Clea                                                                                       | Su                         | Mo                                      | Tu                                 | We                                 | Th                                    | $\mathbf{Fr}$              | Sa                                                       |                                                                             |                                                                                              |                                                                                                    |
|                                                                                                    |                                                                                                    |                                                                                            | 28                         | 29                                      | 30                                 | 1                                  | 2                                     | 3                          | 4                                                        | 12                                                                          | 03                                                                                           | av.                                                                                                    |
|                                                                                                    |                                                                                                    |                                                                                            | 5                          | 6                                       | 7                                  | 8                                  | 9                                     | 10                         | 11                                                       |                                                                             |                                                                                              | PM                                                                                                    |
| Product Search                                                                                                    | 1                                                                                                    |                                                                                            | 12                         | 13                                      | 14                                 | 15                                 | 16                                    | 17                         | 18                                                       | ~                                                                           | ~                                                                                            |                                                                                                    |
| search                                                                                                    |                                                                                                    |                                                                                            | 19                         | 20                                      | 21                                 | 22                                 | 23                                    | 24                         | 25                                                       |                                                                             |                                                                                              | escription 🗸                                                                                                    |
|                                                                                                    |                                                                                                    |                                                                                            | 26                         | 27                                      | 28                                 | 29                                 | 30                                    | 31                         | 1                                                        |                                                                             |                                                                                              |                                                                                                    |
|                                                                                                    | (170.10.1)                                                                                                    |                                                                                            | 2                          | 3                                       | 4                                  | 5                                  | 6                                     | 7                          | 8                                                        |                                                                             |                                                                                              |                                                                                                    |

iii. To search by operating company, select your Operating Company from the menu options.

| roduct Sear        | ch                                              |                     |                    |                                                                              |           |               |                  |                     |
|--------------------|-------------------------------------------------|---------------------|--------------------|------------------------------------------------------------------------------|-----------|---------------|------------------|---------------------|
| search             |                                                 |                     | Search             | All Operating Companies                                                      | Match: SI | KU 🗹 🛛 GTIN 🗹 | Description 🛃    |                     |
| Search Results fo  | or "" (140416)<br>Ir Case to create a report of | all Items. Click Do | one when finished. | All Operating Companies<br>Acclarent<br>Biosense Webster<br>Cerenovus<br>CMF |           | 🚔 Your Case   | e (0)            | Clear Case Contents |
| Product No.        | Company                                         | GTIN 🛧              | UOM                | Ethicon<br>Mentor                                                            |           | Product No.   |                  | QTY                 |
| 8478               | Orthopaedics                                    |                     | EA                 | Orthopaedics<br>Anspach (Power Tools)<br>Spine                               |           |               |                  |                     |
| Description: NEW S | SOL 10"BWD LT 21/22.5 TRL:                      | s                   |                    | Trauma                                                                       |           | No p          | roducts yet adde | d to your case.     |
| 934270             | Mitek                                           |                     | EA                 | Add View Barcode                                                             |           |               |                  |                     |
| Description: MXDU  | JAL STPCCKSHEATH 4.0MM                          | 167MM               |                    |                                                                              |           |               |                  | Done                |
| EXT4C              | Spine                                           |                     | EA                 | Add View Barcode                                                             |           |               |                  |                     |
| Description: EXP 4 | 5 TI-GEN IMP TRAY(EXT4C                         | )                   |                    |                                                                              |           |               |                  |                     |
|                    |                                                 |                     |                    |                                                                              |           |               |                  |                     |

iv. You can narrow your search criteria by selecting SKU, GTIN, and/or Description.

| Product Search |        |                         |              |        |               |  |
|----------------|--------|-------------------------|--------------|--------|---------------|--|
| search         | Search | All Operating Companies | Match: SKU 🗹 | GTIN 🗹 | Description 🗹 |  |
|                |        |                         |              |        |               |  |

v. Click **Search** to generate the search results based on your criteria.

| 1881                                 |                                                  |                              | Search              | All Operating Companie | es Match: SKU [ | J GTIN J       | Description 🖌       |
|--------------------------------------|--------------------------------------------------|------------------------------|---------------------|------------------------|-----------------|----------------|---------------------|
| Search Results<br>Add products to ye | <b>for "1881" (1946)</b><br>our Case to create a | report of all Items. Click   | Done when finished. |                        | 💼 Your Case (   | 0)             | Clear Case Contents |
| Product No.                          |                                                  |                              |                     |                        | Product No.     |                | QTY                 |
| 3542914                              | Mentor                                           | 0008131700 <mark>1881</mark> | EA Add              | View Barcode           |                 |                |                     |
| Description: Sali                    | ne Breast Implant w                              | vith Diaphragm Valve, 42     | 5cc                 |                        | No pro          | oducts yet add | led to your case.   |
| 102411209-11                         | Orthopaedics                                     | 1060329500 <mark>1881</mark> | EA Add              | View Barcode           |                 |                |                     |
| Description: SIG                     | MA HP UNI A/P SZ2                                | 9MM LMRL                     |                     |                        |                 |                | Done                |
| 102411209-12                         | Orthopaedics                                     | 1060329500 <mark>1881</mark> | EA Add              | View Barcode           |                 |                |                     |
| Description: SIG                     | MA HP UNI A/P SZ2                                | 9MM LMRL                     |                     |                        |                 |                |                     |

vi. To view a barcode of the product GTIN, click the View Barcode button on the Search Results screen.

| /iew Barcode      |                     |                |     | × |
|-------------------|---------------------|----------------|-----|---|
| Product No.       | Company             | GTIN           | иом |   |
| 3542914           | Mentor              | 00081317001881 | EA  |   |
| Saline Breast Imp | lant with Diaphragm | Valve, 425cc   |     |   |
| IDI Barcode       |                     | Done           |     |   |
|                   |                     |                |     |   |
| (04)00004         | 747004004           |                |     |   |

vii. Click **Add** to add a product to your Case.

|                  |                       |                | and the second second |    |
|------------------|-----------------------|----------------|-----------------------|----|
| Add Product      | to Case               |                | >                     | ۲  |
| Product No.      | Company               | GTIN           | UOM                   |    |
| 3542914          | Mentor                | 00081317001881 | EA                    | 10 |
| Saline Breast In | nplant with Diaphragn | n Valve, 425cc |                       |    |
| Enter LOT Numb   | Produc                | t Quantity Ad  | d Cancel              |    |
|                  |                       |                |                       |    |

viii. Optionally, you can enter product-specific production identification information using the following options:

- 1. Enter the Lot Number. If you do not have a Lot Number, the Case Log will show a blank.
- 2. Enter the Product Quantity. If you do not have a Product Quantity, it will default to a quantity of 1.
- 3. Click **Add** to add the selected product to the Your Case display.
- 4. Click **Cancel** to return to the previous screen.
- ix. To edit products in Your Case, click the Pencil icon.

| 🖆 Your Case (1)      |    | Clear Case | Contents |
|----------------------|----|------------|----------|
|                      |    |            |          |
| 157A                 | 1  | G          | ×        |
| DURALOC BANTAM LINER | łS |            |          |
|                      |    | Do         | ine      |

x. You can change the LOT Number and Product Quantity.

| Case               |                                                                     | ×                                                                                             |
|--------------------|---------------------------------------------------------------------|-----------------------------------------------------------------------------------------------|
| Company            | GTIN                                                                | иом                                                                                           |
| Mentor             | 00081317001881                                                      | EA                                                                                            |
| ant with Diaphragm | Valve, 425cc                                                        |                                                                                               |
| Product            | Quantity                                                            |                                                                                               |
| 2                  | Ade                                                                 | d Cancel                                                                                      |
|                    | Case<br>Company<br>Mentor<br>ant with Diaphragm 1<br>Product i<br>2 | Case Company GTIN Mentor 00081317001881 ant with Diaphragm Valve, 425cc Product Quantity 2 Ad |

xi. Click Add to update Your Case.

| 🚔 Your Case      | (1)                     | C        | Clear Case Contents |
|------------------|-------------------------|----------|---------------------|
|                  |                         |          |                     |
| 3542914          | 00081317001881          | 2        | © ×                 |
| Saline Breast Im | plant with Diaphragm Vi | alve, 42 | 25cc                |
|                  |                         |          | Dana                |
|                  |                         |          | Done                |

In the above example, Product Quantity was changed to 2.

xii. To delete a product, click the "X" on **Your Case**. The following message confirms your action request.

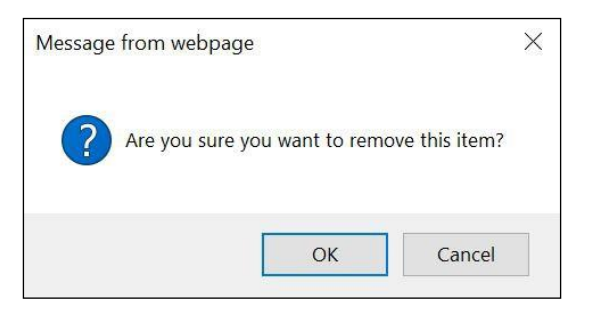

- xiii. Click **OK**. The product is removed from Your Case.
- xiv. After you have entered all your products for Your Case, click DONE!

| Hor | me > Product Search > Y                     | ′our Case       |                |    |   |           |         |
|-----|---------------------------------------------|-----------------|----------------|----|---|-----------|---------|
| Re  | view Case Informa                           | tion (Optional) |                |    |   |           | +       |
| Rev | Your Case (1)<br>iew Your Case and Download | l Report        |                |    |   |           |         |
|     |                                             |                 | UDU            |    |   | DOWNLOAD: |         |
|     |                                             |                 |                |    |   |           |         |
|     | 3542914                                     | Mentor          | 00081317001881 | EA | 2 | 6 ×       |         |
|     |                                             |                 |                |    |   |           |         |
|     |                                             |                 |                |    |   | DOWNLOAD: | XLS PDF |

**Note**: You can also Edit or Delete products from this page.

- xv. Click the Excel button to download your case into Excel.
  - If you are using Google Chrome, it appears at the bottom left of your browser. Otherwise, follow the procedure for your browser.

• Click on the Excel document to open it, then accept the Disclaimer.

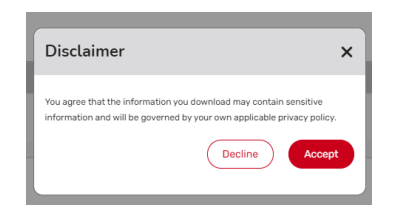

• Your Case Name will be title of the Excel file

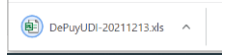

• Click on the file to open the excel file

|   |                        | -                           | 0              | -       | -   | -   |         |                |            |
|---|------------------------|-----------------------------|----------------|---------|-----|-----|---------|----------------|------------|
|   | A                      | В                           | C              | D       | E   | F   | G       | н              |            |
| 1 | Product No.            | Company                     | GTIN           | LOT No. | UOM | QTY | Case Id | Operating Room | Hospital n |
| 2 | 3542914                | Mentor                      | 00081317001881 |         | EA  | 2   |         |                |            |
| 3 |                        |                             |                |         |     |     |         |                |            |
| 4 | This document contains | sensitive data that is high | ly restricted  |         |     |     |         |                |            |
| 5 |                        |                             |                |         |     |     |         |                |            |
| 6 |                        |                             |                |         |     |     |         |                |            |

• To open your case as a PDF, select the PDF icon.

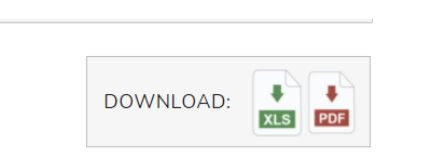

• Accept the disclaimer.

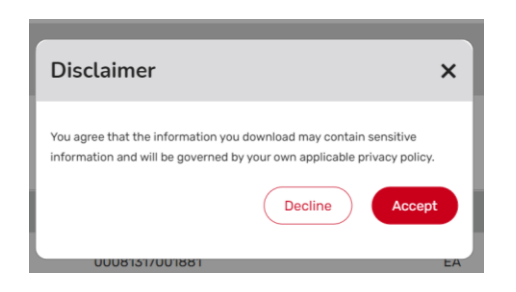

• If you are using Google Chrome, a new tab opens to display your case.

| y    | ohnson-IJoh          | mon              | Report General              | ted On: 11/08/2021 |             | Unique        | Device Identification |
|------|----------------------|------------------|-----------------------------|--------------------|-------------|---------------|-----------------------|
|      | mentere perfects com |                  |                             |                    | Surgery Da  | ite and Time: | 11-08-2021 04:04 PM   |
|      |                      |                  |                             |                    | Surgeon N   | ame:          |                       |
|      |                      |                  |                             |                    | Hospital Na | ame:          |                       |
|      |                      |                  |                             |                    | Operating I | Room:         |                       |
| _    |                      |                  |                             |                    | Case ID:    |               |                       |
|      | Product No.          | Company          | GTIN                        | LOT No.            | UOM         | QTY           | UDI Barcode           |
| 1.   | 3542914              | Mentor           | 00081317001881              |                    | EA          | 2             | (01)00081317001881    |
|      | Description: Sa      | aline Breast Im  | plant with Diaphragm Va     | alve, 425cc        |             |               |                       |
| This | document contai      | ns sensitive dat | a that is highly restricted |                    |             |               |                       |
|      |                      |                  |                             |                    |             |               |                       |
|      |                      |                  |                             |                    |             |               |                       |

xvi. You can use the icons at the top, right of the page to view, save, or print the document.

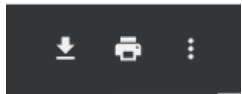

## 2. Using My Set Templates

Before you can create and manage custom sets, you must create a user account.

## 3. Create a user account

To create a user account:

i. Select the My Set Templates tab.

|                                              |       | - · | e 🔫 🚽 | - <del>-</del>   |   |
|----------------------------------------------|-------|-----|-------|------------------|---|
| Johnson Johnson<br>Medical devices companies |       |     |       | Hama             | × |
| Users & Dradict Canada & Vera Orac           |       |     |       | Home             |   |
| Home > Product Search > Your Case            |       |     |       | Dreduct Cooreb   |   |
|                                              |       |     |       | Product Search   |   |
| Review Case Information (Opti                | onal) |     |       | My Set Templates |   |
|                                              |       |     |       |                  |   |
| 🖶 Your Case (1)                              |       |     |       | GTIN Download    |   |
| Review Your Case and Download Report         |       |     |       |                  |   |
|                                              |       |     |       | Help             |   |

ii. Click the Login icon.

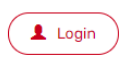

The Currrent Users dialog opens.

| Curre | ★ Nt Users                           |
|-------|--------------------------------------|
| Email | Address                              |
| Passw | ord                                  |
| Reme  | mber me on this computer for 90 days |
|       | Log in                               |
|       | Forgot password, Click here          |
|       | Don't have an Account?               |
|       | Register                             |
|       |                                      |

iii. Enter your information and then click **Register**.

| ring for UDI will give you access to                                                                                | he full functionality of the site. Including being able to create your own kits and save them for re-use later, share them with |
|----------------------------------------------------------------------------------------------------|----------------------------------------------------------------------------------------------------|
| iy kits you've created.                                                                                             |                                                                                                    |
| ates helds that are required                                                                                        |                                                                                                    |
|                                                                                                    |                                                                                                    |
| First Name:                                                                                                    | Last Name:                                                                                                    |
|                                                                                                    |                                                                                                    |
|                                                                                                    |                                                                                                    |
| *Email Address:                                                                                                    |                                                                                                    |
|                                                                                                    |                                                                                                    |
| Passwords must be between 10 and 20 characters<br>following characters: - lowercase character (a-z),                | n length and conflain one of each of the<br>secial character(@##\$), Digit(0-?)                                                 |
| *Password                                                                                                    | *Confirm password                                                                                                    |
|                                                                                                    |                                                                                                    |
|                                                                                                    | Passwords match:                                                                                                    |
|                                                                                                    |                                                                                                    |
|                                                                                                    |                                                                                                    |
| By selecting the register button yo                                                                                 | accept the terms of our Privacy Policy and the registration grants access to the "My Kits" functionality of the website only.   |
| By selecting the register button yo                                                                                 | accept the terms of our Privacy Policy and the registration grants access to the "My Kits" functionality of the website only.   |
| By selecting the register button yo                                                                                 | accept the terms of our Privacy Policy and the registration grants access to the "My Kits" functionality of the website only.   |
| By selecting the register button yo                                                                                 | accept the terms of our Privacy Policy and the registration grants access to the "My Kits" functionality of the website only.   |
| By selecting the register button yo<br>CAPTCHA<br>This question is for testing whether or not you                   | accept the terms of our Privacy Policy and the registration grants access to the "My Kits" functionality of the website only.   |
| By selecting the register button yc<br>CAPTCHA<br>The question is for testing whether or not you<br>N cl u          | a accept the terms of our Privacy Policy and the registration grants access to the "My Kits" functionality of the website only. |
| By selecting the register button yo<br><b>CAPTCHA</b><br>This question is for testing whether or not you<br>N d 7 H | accept the terms of our Privacy Policy and the registration grants access to the "My Kits" functionality of the website only.   |
| By selecting the register button yo<br>CAPTCHA<br>The question is for testing whether or not you<br>N d 7 H.<br>Z   | a accept the terms of our Privacy Policy and the registration grants access to the "My Kits" functionality of the website only. |

iv. The conformation page opens, and you will receive a confirmation email.

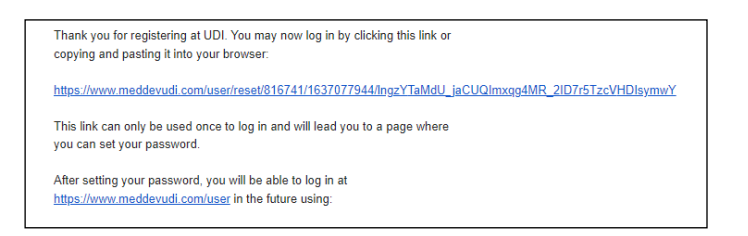

v. User is re-directed to **My Set Templates**. Your name appears at the top right

corner of the page.

| Johnson Johnson<br>Medical devices companies                                                                                                    | L lakshmi          | sruthi bedadala                         | =  |
|----------------------------------------------------------------------------------------------------|--------------------|-----------------------------------------|----|
| Home > My Set Templates                                                                                                    |                    |                                         |    |
|                                                                                                    |                    |                                         |    |
| My Set Templates                                                                                                    |                    |                                         |    |
| Search by product code, product name, etc. Use this feature to create, share, manage, and print custom ortho sets, generate set inventory forms, capture | the UDI-DI barcode | e via PDF generation.<br>New Custom Ser | •  |
| Search Sets Search All Operating Companies 🔻 All Users                                                                                                   | ٠                  | All Sets                                | •  |
| Share Selected Sets                                                                                                    | « Page             | 1 of 250 Go                             | ** |

### 4. Create a Custom Set from an Existing Set

To create a custom set:

i. On the My Set Templates page, click New Custom Set.

| Home > My Set Templates                                                                   |                                                                                                    |   |
|-------------------------------------------------------------------------------------------|----------------------------------------------------------------------------------------------------|---|
|                                                                                           |                                                                                                    |   |
| My Set Templates                                                                          |                                                                                                    |   |
| Search by product code, product name, etc. Use this feature to create, share, manage, and | print custom ortho sets. generate set inventory forms, capture the UDI-DI barcode via PDF generation. | + |
| Search Sets Search                                                                        | All Operating Companies 🔻 All Users 🔻 All Sets                                                        | • |

ii. Enter a Set name or Product Line, then click **Search**.

Example: SKYC or Skyline

| Choose Set to Base New Set of  | ff of               | × |
|--------------------------------|---------------------|---|
| Skyline                        | Search Empty Kit    | ) |
|                                | A                   |   |
| SKYLINE IMPLANTS 4,5 LEVEL-TI  | Start From This Set |   |
| SKYLINE IMP 1,2,3 LEV & INS TI | Start From This Set |   |
| SKYLINE CON-SCW STER           | Start From This Set |   |

- iii. Click Start from this Set.
- iv. Edit the information. You can change the Set Name, SKU, and Set GTIN.
- v. Click Save Set.

| Edit Set  | ×                                |
|-----------|----------------------------------|
| Set Name: | (Copy) SKYLINE IMPLANTS 4.5 LEVI |
| Set SKU:  | SKY45A                           |
| Set GTIN: |                                  |
|           | Allows all characters except '8' |

5. Create a Custom Set from Scratch

To create a custom set:

- i. On the My Set Templates page, click New Custom Set.
- ii. Click the **New Custom Set** button.

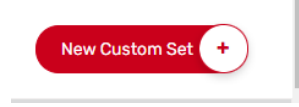

iii. Click the **Empty Kit** button.

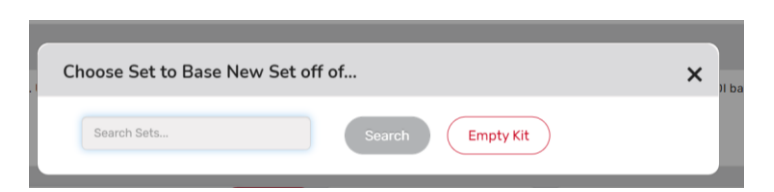

iv. To change the set name, click the pencil icon next to the existing set name.

| Manage Set Trays and Contents |  |
|-------------------------------|--|
| Empty Kit 🖸 🛛 Add Tray +      |  |

v. Enter the Set Name, Set SKU and/or Set GTIN and then click **Save Set**.

| Edit Set  | ×                                |
|-----------|----------------------------------|
| Set Name: | Custom Kit from Scratch          |
| Set SKU:  |                                  |
| Set GTIN: |                                  |
|           | Allows all characters except '&' |

vi. To add a tray, click **Add Tray**.

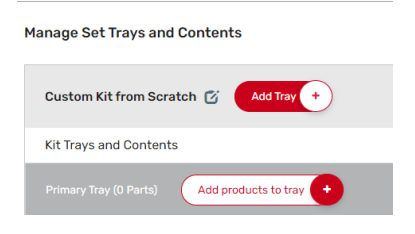

vii. Name the tray and then click **Save Tray**.

| ×         | /        | Edit Tray |
|-----------|----------|-----------|
|           | implants | Tray Name |
| Save Tray |          |           |
|           |          |           |

## viii. Click Add products to tray.

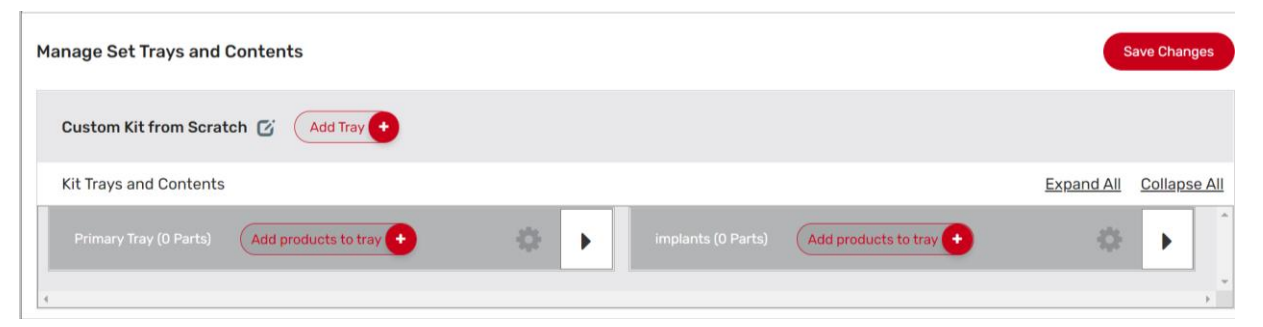

| Add Items to Tray "Primary Tray"                                              | × |
|-------------------------------------------------------------------------------|---|
| All Items<br>Click to select the item(s) you'd like to add, then click "Done" |   |
| 123 Search                                                                    |   |
| GLY123575-22 GALAXY G3 3.5MM X 7.5CM                                          |   |
| GLY123509-22 GALAXY G3 3.5MM X 9CM                                            |   |
| GLY121230-22 GALAXY G3 12MM X 30CM                                            |   |
|                                                                               |   |
| 0 Items Selected Cancel Dor                                                   | e |

- ix. Select the products to add to the set and then click **Done**.
- x. To edit the quantities, change the value in the **Qty** field.

| Manage Set Trays   | and Contents                 |      |   |                    |                                               |            | ave Changes  |
|--------------------|------------------------------|------|---|--------------------|-----------------------------------------------|------------|--------------|
| Custom Kit from    | Scratch 🗭 🛛 Add Tray +       |      |   |                    |                                               |            |              |
| Kit Trays and Con  | tents                        |      |   |                    |                                               | Expand All | Collapse All |
| Primary Tray (4 Pa | Irts) Add products to tray + | - OF | • | implants (4 Parts) | Add products to tray +                        | ¢          | •            |
| Product            | Description                  | Qty  |   | Product            | Description                                   | Qty        |              |
| GLY123575-22       | GALAXY G3 3.5MM X 7.5CM      | 1    | ø | 04.043.435S        | TIBIAL NAIL-ADVANCED / 12MM345MM<br>/ STERILE | 1          | 0            |
| GLY123509-22       | GALAXY G3 3.5MM X 9CM        | 1    | ø | 04.043.3455        | TIBIAL NAIL-ADVANCED / 11MM375MM<br>/ STERILE | 1          | 0            |
| GLY121230-22       | GALAXY G3 12MM X 30CM        | 1    | 0 |                    |                                               |            |              |
|                    |                              |      |   | 04.043.3355        | TIBIAL NAIL-ADVANCED / 11MM345MM<br>/ STERILE | 1          | *            |

xi. To move implants around in the tray, drag a product to the desired location.

| Custom Kit from Scratch 🧭 Add Tray +               |                                                   |         |   |                    |                                               |            |              |  |
|----------------------------------------------------|---------------------------------------------------|---------|---|--------------------|-----------------------------------------------|------------|--------------|--|
| Kit Trays and Cont                                 | ents                                              |         |   | _                  |                                               | Expand All | Collapse All |  |
| Primary Tray (4 Pa                                 | rts) Add products to tray +                       | 0       | • | implants (4 Parts) | Add products to tray                          | 0          |              |  |
| Product                                            | Description                                       | Qty     |   | Product            | Description                                   | Qty        |              |  |
| GLY123509-22                                       | GALAXY G3 3.5MM X 9CM                             | 1       | 0 | 04.043.435S        | TIBIAL NAIL-ADVANCED / 12MM345MM<br>/ STERILE | 1          | 0            |  |
| GLY123575-22                                       | GALAXY G3 3.5MM >                                 | X 7.5CM |   | 04.043.345S        | TIBIAL NAIL-ADVANCED / 11MM375MM<br>/ STERILE | 1          | 0            |  |
| GLY121230-22                                       | GALAXY G3 12MM X 30CM                             | 1       | 0 | 04.043.3355        | TIBIAL NAIL-ADVANCED / 11MM345MM<br>/ STERILE | 1          | 0            |  |
| 011221.123<br>Drag Products Here to<br>Remove Them | 3.5/4.5MM VA PPFX PROX<br>FEMURPLATE/10HOLES/LEFT | 1       | 0 | 04.043.2355        | TIBIAL NAIL-ADVANCED /<br>10MM345MM / STERILE | 1          | 0            |  |

- xii. You can use the gear icon next to the products to:
  - Move the implant up or down in the tray
  - Move to another tray in the set
  - Remove a product

| Custom Kit fro  | om Scratch 🧭 🛛 Add Tray 🔸                         |                                      |             |                                               |            |              |
|-----------------|---------------------------------------------------|--------------------------------------|-------------|-----------------------------------------------|------------|--------------|
| Kit Trays and C | Contents                                          |                                      |             |                                               | Expand All | Collapse All |
|                 | 4 Parts) Add products to tray +                   |                                      |             | Add products to tray +                        | 0          | • Î          |
| Product         | Description                                       | Qty                                  | Product     | Description                                   | Qty        |              |
| GLY123509-22    | 2 GALAXY G3 3.5MM X 9CM                           | 1 Ö                                  | 04.043.435S | TIBIAL NAIL-ADVANCED / 12MM345MM<br>/ STERILE | 1          | 0            |
| GLY123575-22    | GALAXY G3 3.5MM X 7.5CM                           | Top of this tray                     | 04.043.345S | TIBIAL NAIL-ADVANCED / 11MM375MM<br>/ STERILE | 1          | 0            |
| GLY121230-22    | GALAXY G3 12MM X 30CM                             | <ul> <li>A different tray</li> </ul> | 04.043.335S | TIBIAL NAIL-ADVANCED / 11MM345MM<br>/ STERILE | 1          | 0            |
| 02.221.123      | 3.5/4.5MM VA PPFX PROX<br>FEMURPLATE/10HOLES/LEFT | I Remove                             | 04.043.2355 | TIBIAL NAIL-ADVANCED /<br>10MM345MM / STERILE | 1          | 0            |

xiii. Click the **Save Changes** button to save the changes:

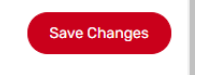

A confirmation box appears.

xiv. Click on the screen to proceed.

#### 6. Clone Sets

To clone a set:

- i. Click the **My Set Template** tab.
- ii. Enter the Set Name or Product Line and then press Search.

| My Set Templates                                                                  |                                |                                                      |                                        |
|-----------------------------------------------------------------------------------|--------------------------------|------------------------------------------------------|----------------------------------------|
| Search by product code, product name, etc. Use this feature to create, share, man | age, and print cust            | om ortho sets, generate set inventory forms, capture | the UDI-DI barcode via PDF generation. |
|                                                                                   |                                |                                                      | New Custom Set +                       |
| skyline X See                                                                     | arch All Op                    | erating Companies 🔻 All Users                        | ▼ All Sets ▼                           |
| Share Selected Sets Your Search for                                               | or <mark>"skyline</mark> " Ret | urned 8 Result(s).                                   |                                        |
| Set Name 🗸                                                                        |                                |                                                      |                                        |
| SKYLINE CON-SCW STER                                                              | Spine                          | Standard                                             | View                                   |
| SKYLINE IMP 1.2.3 LEV & INS TI                                                    | Spine                          | Standard                                             | View                                   |
|                                                                                   | 0.1                            | Olive de la                                          |                                        |

iii. Click View next to the desired set.

| Home > My Set Templates > My sets |                 |         |     |            |                         |
|-----------------------------------|-----------------|---------|-----|------------|-------------------------|
| My Set Templates                  |                 |         |     |            |                         |
| Open Set In Implant Log           | Clone Set       | Sharing | PDF | Delete Set |                         |
| Manage Set Trays and Contents     |                 |         |     |            | Save Changes            |
| 12MM SYNMESH CONDENSED - EV       | AL C Add Tray + |         |     |            |                         |
| Kit Trays and Contents            |                 |         |     |            | Expand All Collapse All |
| Primary Tray (22 Parts) Add prod  | iucts to tray 🔸 |         |     |            | ث<br>ب                  |
| 4                                 |                 |         |     |            | •<br>•                  |

iv. Click the **Clone Set** button.

You can change the Set Name, St SKU, and Set GTIN.

| Edit Set  | :                                |
|-----------|----------------------------------|
| Set Name: | (Copy) 12MM SYNMESH CONDENSE     |
| Set SKU:  | 01.817.003E                      |
| Set GTIN: | 10705034818283                   |
|           | Allows all characters except '&' |

v. Click Save Set.

Your cloned set appears.

| Home > My Set Templates > My sets |                      |          |     |            |                         |
|-----------------------------------|----------------------|----------|-----|------------|-------------------------|
| My Sets                           |                      |          |     |            |                         |
| Open Set In Implant Log           | Clone Set            | Sharing  | PDF | Delete Set |                         |
| Manage Set Trays and Conter       | nts                  |          |     |            | Save Changes            |
| (Copy) 12MM SYNMESH COND          | ENSED - EVAL 🖸 🛛 Add | I Tray + |     |            |                         |
| Kit Trays and Contents            |                      |          |     |            | Expand All Collapse All |
| Primary Tray (22 Parts)           | d products to tray + |          |     |            | *                       |

vi. To customize the set, refer to the directions in section 2.2. on page 15.

### 7. Share Sets

To share sets:

i. Click the **My Set Template** tab.

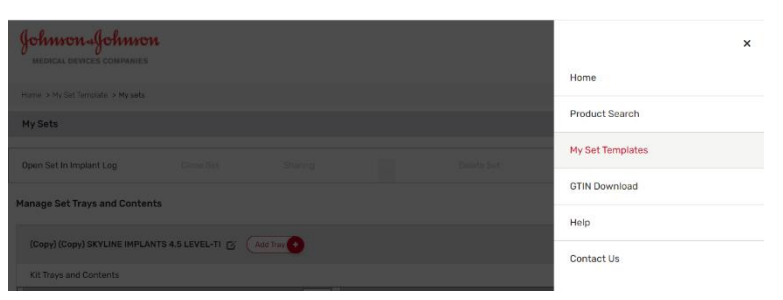

ii. Place a check in the box next to the set(s) you want to share.

| My Set Templates                                                                      |                   |                        |                                     |                                                       |
|---------------------------------------------------------------------------------------|-------------------|------------------------|-------------------------------------|-------------------------------------------------------|
| Search by product code, product name, etc. Use this feature to create, share, manage, | , and print custo | m ortho sets, generate | set inventory forms, capture the UD | DI-DI barcode via PDF generation.<br>New Custom Set + |
| Search Sets Search                                                                    | All Ope           | erating Companies      | Show Sets I Created                 | • All Sets •                                          |
| Share Selected Sets                                                                   |                   |                        |                                     |                                                       |
| Set Name 🕹                                                                            |                   |                        |                                     |                                                       |
| Empty Kit                                                                             | Custom            | Owned<br>Custom        |                                     | Edit                                                  |
| Copy) SKYLINE IMPLANTS 4.5 LEVEL-TI                                                   | Custom            | Owned 123<br>Custom    | 68890                               | Edit                                                  |
|                                                                                       |                   | Owned                  |                                     |                                                       |

- iii. Click Share Selected Sets.
  - ] Share Selected Sets
- At the Set Sharing window, enter the email address of the person you would like to share the set.

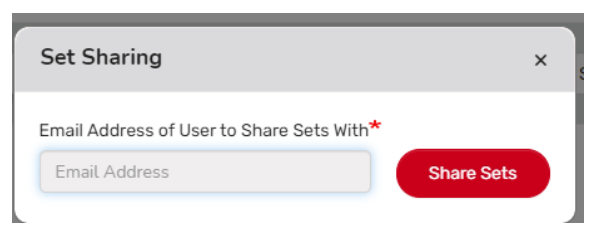

v. The person receiving the shared set will receive an email with instructins to either log in to meddevudi.com or to set up an account.

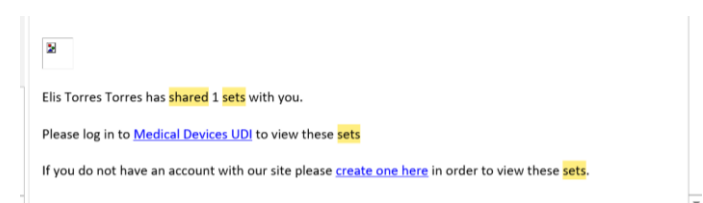

The following image is an example of how the Shared Set will look in the shared

### person's account:

|                                                                  |               |                 |            |                     | New Custom Se    | · · · |
|------------------------------------------------------------------|---------------|-----------------|------------|---------------------|------------------|-------|
| Search Sets                                                      | earch All Ope | erating Compan  | ies 🔻      | Show Sets I Created | All Sets         | Y     |
| Share Selected Sets                                              |               |                 |            |                     |                  |       |
| Set Name 🗣                                                       | Company       | Set Type        | GTIN       |                     |                  |       |
| Empty Kit                                                        | Custom        | Owned<br>Custom |            | 😤 Shi               | ared With Edit P | DF    |
| Copy) SKYLINE IMPLANTS 4,5 LEVEL-TI                              | Custom        | Owned<br>Custom | 12368890   | 🗑 Sh                | ared With Edit P |       |
| Empty Kit                                                        | Custom        | Owned<br>Custom | 1654869    |                     | Edit             | DF    |
| (Copy) UNIVERSAL SF LCP DSTL TIBIA FIBULA TEMPLATE TRAY EVAL SET | Custom        | Owned           | 1088698228 | 1234                | Edit             | 4     |

### 8. Delete Sets

To delete a set:

i. Select **My Set Templates** from the Hamburger menu.

| Johnson Johnson<br>MEDIGAL DEVICES COMPANIES                                                                                                    | ×                |
|----------------------------------------------------------------------------------------------------|------------------|
|                                                                                                    | Home             |
| Home > My Set Templates                                                                                                    |                  |
|                                                                                                    | Product Search   |
| My Set Templates<br>Search by product code, product name, etc. Use this feature to create, share, manage, and print custom ortho sets, generate set inventory for | My Set Templates |
|                                                                                                    | GTIN Download    |
| Search Sets Search All Operating Companies Show                                                                                                    | Help             |
| Share Selected Sets                                                                                                    | Contact Us       |
| Set Name V Company Set Type GTIN                                                                                                    |                  |

ii. Click Edit next to a Set Type labeled "Owned Custom."

Note: You cannot delete Standard sets.

iii. Click **Delete Set**.

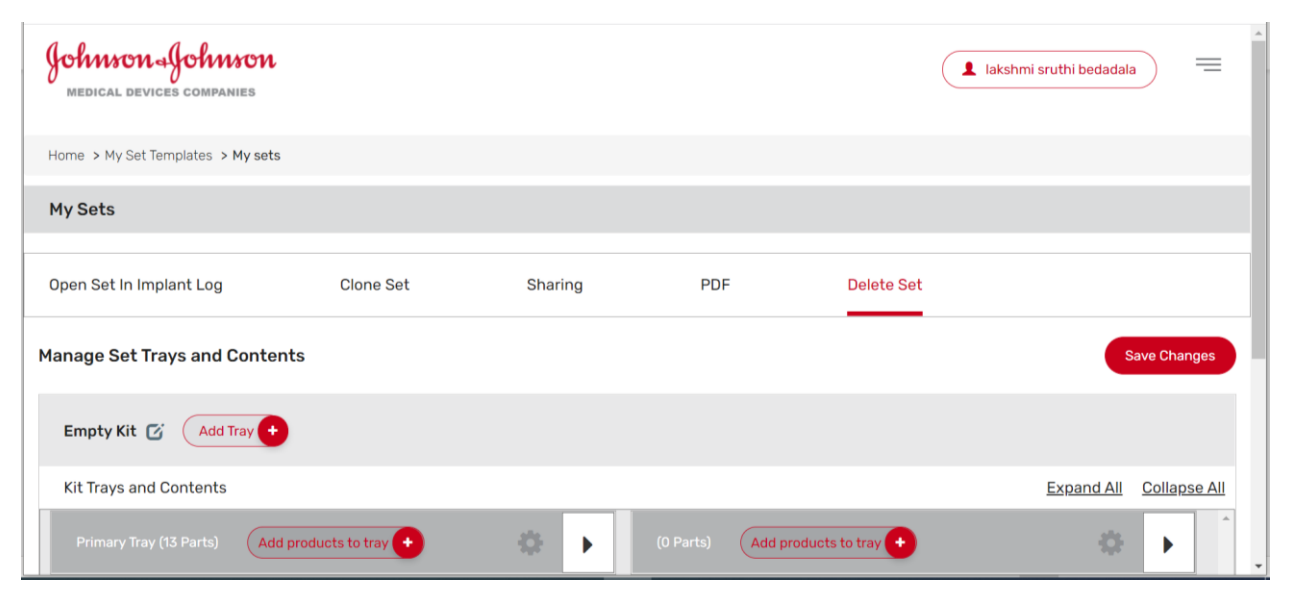

iv. A confirmation message appears.

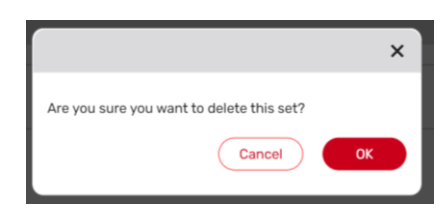

v. Click OK. And the updated "My Sets" page displays.

|                                       |              |                |                  |        | New Costom Cert |
|---------------------------------------|--------------|----------------|------------------|--------|-----------------|
| Search Sets                           | Search All O | perating Compa | nies 🔻 All Users | •      | All Sets 🔻      |
| Share Selected Sets                   |              |                |                  | « Page | 1 of 250 Go »   |
| Set Name 🕹                            | Company      | Set Type       | GTIN             |        |                 |
| 1.5MM LCP INSTR AND IMPL SET VET EVAL | Trauma       | Standard       | 10886982274908   |        | View            |
| 10MM SYNMESH CONDENSED - EVAL         | Spine        | Standard       | 10705034818276   |        | View PDF        |
| 12MM SYNMESH CONDENSED - EVAL         | Spine        | Standard       | 10705034818283   |        | View            |
| 15MM SYNMESH CONDENSED-EVAL           | Spine        | Standard       | 10705034818290   |        | View            |

#### 9. Download GTINs to Excel

To download GTINs to Excel:

i. Select the GTIN Excel Download tab.

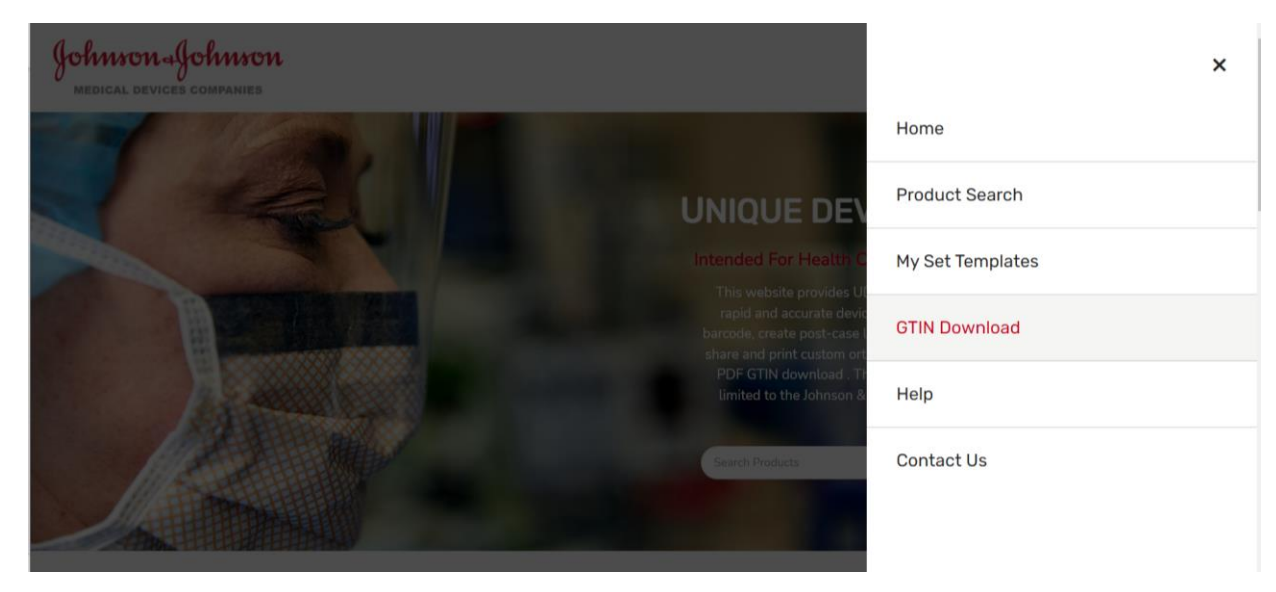

ii. To select the appropriate Operating Company for the GTINs you want to download, click the link:

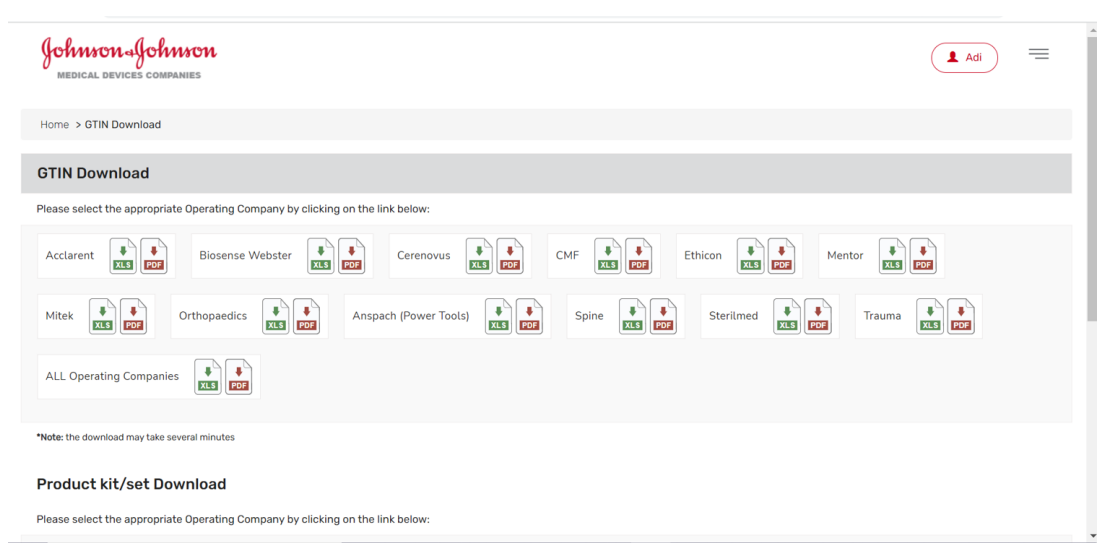

**Note:** If you are using Google Chrome, the Excel Zip will appears at the bottom left corner of the page. The file many appear differently if you are using another browser.

iii. Select the Zip file to open. For example:

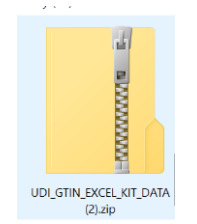

Follow the procedure for the browser you are using.

iv. Select the Excel file.

| Name                              | Туре                      | Compressed size | Password pr | Size |
|-----------------------------------|---------------------------|-----------------|-------------|------|
| DS_GTIN_Anspach_KIT.xlsx          | Microsoft Excel Worksheet | 18 KB           | No          |      |
| DS_GTIN_Biosense Webster_KIT.xlsx | Microsoft Excel Worksheet | 18 KB           | No          |      |
| DS_GTIN_Ethicon_KIT.xlsx          | Microsoft Excel Worksheet | 38 KB           | No          |      |

## The Excel file opens.

| File Home                  | Insert Draw Page Layout Formula                    | as Data Review View                    | Help                                            |     | ピ Share        | Comments |
|----------------------------|----------------------------------------------------|----------------------------------------|-------------------------------------------------|-----|----------------|----------|
| PROTECTED VI               | W Be careful—files from the Internet can contain w | viruses. Unless you need to edit, it's | safer to stay in Protected View. Enable Editing |     |                | ×        |
| A14 *                      | $\times$ $\checkmark$ $f_x$ Kit Code               |                                        |                                                 |     |                |          |
| A                          | В                                                  | С                                      | D                                               | E   | F              |          |
| 1<br>2<br>3<br>4<br>5<br>6 | Johnson a<br>MEDICAL DEVICE                        | <b>Johnson</b><br>es companies         |                                                 |     |                |          |
| 7                          |                                                    |                                        |                                                 |     |                |          |
| 8                          |                                                    | Unique Devie                           | ce Identification                               |     |                |          |
| 9                          |                                                    | GTIN                                   | Report                                          |     |                |          |
| 10                         |                                                    |                                        |                                                 |     |                |          |
| 11                         | 0.24                                               |                                        |                                                 |     |                |          |
| 12 Date: 12/13/2           | 021                                                |                                        |                                                 |     |                |          |
| 14 Kit Code                | Kit Description                                    | Product SKU                            | Description                                     | Qty | GTIN           |          |
| 15 SIT45.6542              | CUP                                                | 121701058                              | PINNACLE 100 ACET CUP 58MM                      | 1   | 10603295008583 |          |
| 16 SIT45.6522              | CUP                                                | 121701058                              | PINNACLE 100 ACET CUP 58MM                      | 1   | 10603295008583 |          |
| 17                         |                                                    |                                        |                                                 |     |                |          |
| 18                         |                                                    |                                        |                                                 |     |                |          |
| 19                         |                                                    |                                        |                                                 |     |                | -        |
| 20                         |                                                    |                                        |                                                 |     |                |          |
| Work                       | theet                                              |                                        | : 4                                             |     |                |          |

NOTE : Please note that the date provided on the downloaded file may not reflect your local date due to differences in global time zones